## <sub>HOW</sub> TO APPLy 母子手帳交付予約と各種申請の流れ

予約・申請に必要なもの

・スマートフォン
・マイナンバーカード
・産婦人科初診(妊娠判定の受診)~母子手帳交付前までの受診料領収書

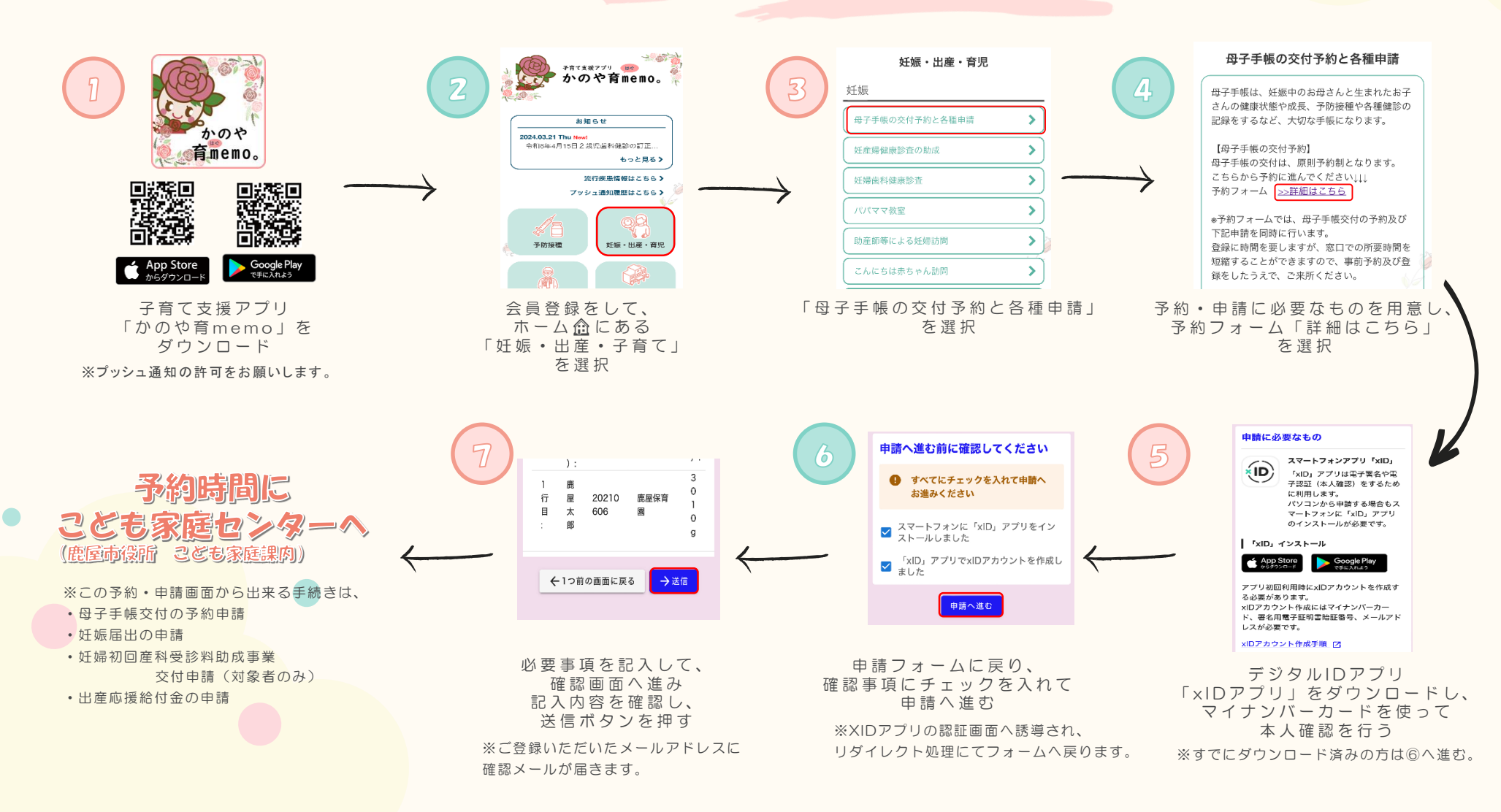